# S3410 Series Switches Reset And Recovery System Configuration Guide

Models: S3410-24TS-P; S3410-48TS-P; S3410-10TF-P

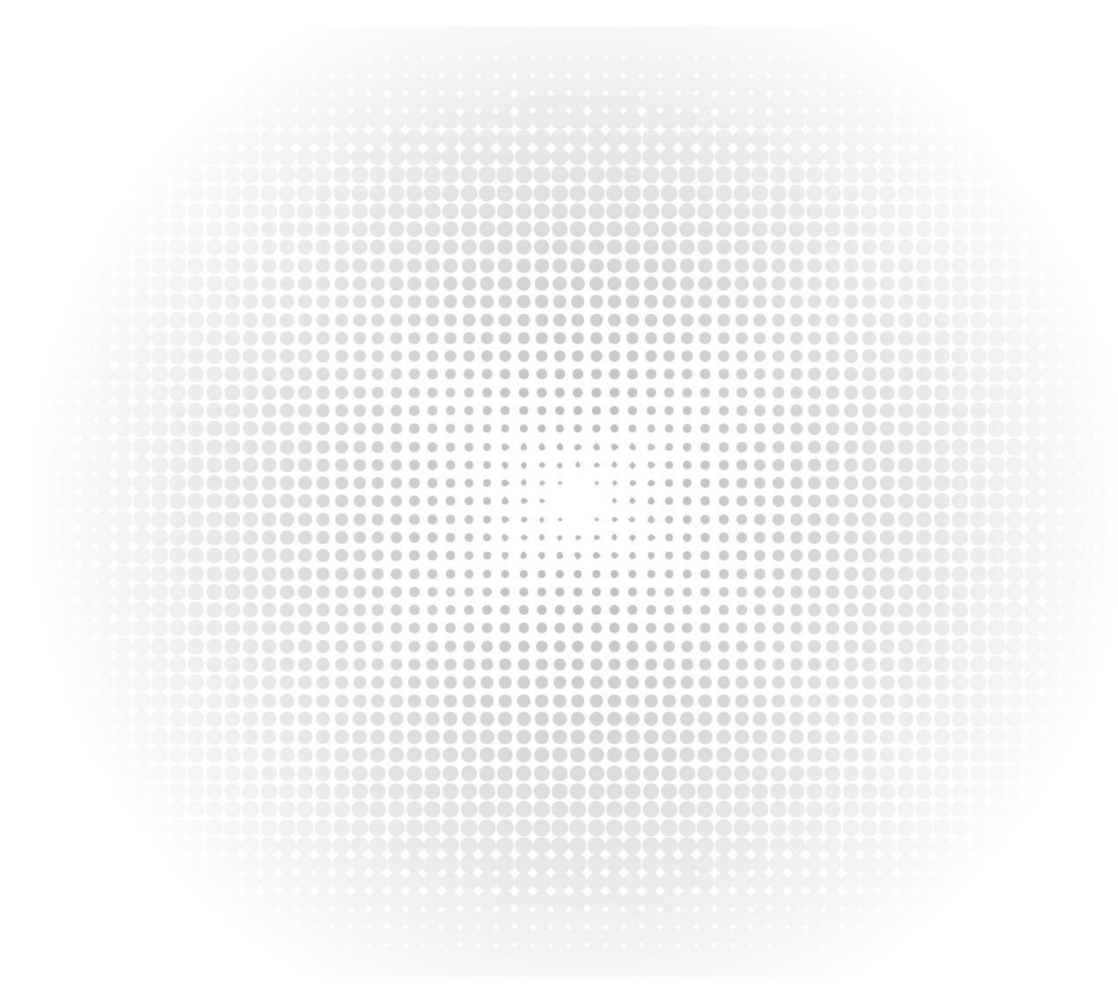

### Contents

| 1. Restore Factory Settings                                             | ,1  |
|-------------------------------------------------------------------------|-----|
| 1.1 Enter Privileged Mode                                               | .1  |
| 1.2 View the Current File List of the Device Flash                      | .1  |
| 1.3 Delete the Configuration File "config.text"                         | . 1 |
| 1.4 Restart the Device                                                  | .2  |
| 2. Password Recovery                                                    | 2   |
| 2.1 Network Topology                                                    | 2   |
| 2.2 Configuration Steps                                                 | . 2 |
| 2.2.1 Connect the Console Port of the Device with a Configuration Cable | . 2 |
| 2.2.2 Use Hyper Terminal to Configure Network Devices                   | .2  |
| 2.3 Functional Verification                                             | 4   |

\*If you forget the device password, but want to restore the device to the factory settings, you can refer to the "password recovery" operation, enter the operating mode and restore the factory settings as follows.

#### 1. Restore Factory Settings

When you can enter the device operating mode normally:

#### 1.1 Enter Privileged Mode

S3410-24TS-P>enable

----->Enter privileged mode

#### 1.2 View the Current File List of the Device Flash

| S3410-24TS-P# <b>dir</b>                             |             | >View the current flash file list |                                       |                |  |
|------------------------------------------------------|-------------|-----------------------------------|---------------------------------------|----------------|--|
| Directory of flash:/                                 |             |                                   |                                       |                |  |
| Number                                               | Properties  | Size                              | Time                                  | Name           |  |
|                                                      | drw-        | <br>288B                          | Wed Mar 4 19:36:50 2020 at            |                |  |
| 2                                                    | drwx        | 160B                              | Wed Mar 4 19:36:45 2020 dev           |                |  |
| 3                                                    | drwx        | 160B                              | Wed Mar 4 19:36:36 2020 rep           |                |  |
| 4                                                    | drwx        | 224B                              | Wed Mar 4 19:36:36 2020 var           |                |  |
| 5                                                    | drwx        | 160B                              | Wed Mar 4 19:36:46 2020 addr          |                |  |
| 6                                                    | -rw-        | OB                                | Wed Mar 4 19:36:51 2020 msg rtp h     | /l2 txt        |  |
| 7                                                    | -rw-        | OB                                | Wed Mar 4 19:39:15 2020 msg rtp h     | /3.txt         |  |
| 8                                                    | -rw-        | OB                                | Wed Mar 4 19:39:01 2020 ssc fp app    | omna debua.txt |  |
| 9                                                    | -rwx        | 82B                               | Mon Jul 13 17:16:43 2020 config vsu.c | dat            |  |
| 10                                                   | -rw-        | 1.7k                              | Mon Jul 13 17:16:44 2020 config.text  |                |  |
| 11                                                   | -rw-        | 0B                                | Wed Mar 4 19:36:55 2020 ss ds deb     | ug txt         |  |
| 12                                                   | -rwx        | 21B                               | Mon lul 13 17:16:43 2020 syslog rfc54 | 124 flag.txt   |  |
| 13                                                   | -rwx        | 620B                              | Wed Mar 4 19:36:47 2020 rsa private   | e bin          |  |
| 14                                                   | -rwx        | 616B                              | Wed Mar 4 19:36:44 2020 rsa1 priva    | te bin         |  |
| 15                                                   | -rw-        | OB                                | Wed Mar 4 19:36:50 2020 ss comm.t     | xt             |  |
| 16                                                   | drwx        | 160B                              | Wed Mar 4 19:36:46 2020 upgrade       |                |  |
| 17                                                   | drwx        | 224B                              | Wed Mar 4 19:36:46 2020 unify mai     | nage           |  |
| 18                                                   | drwx        | 312B                              | Tue Jul 7 11:07:22 2020 svslog        |                |  |
| 19                                                   | -rw-        | 0B                                | Wed Mar 4 19:38:48 2020 policy adju   | ust debualtxt  |  |
| 20                                                   | drw-        | 224B                              | Wed Mar 4 19:38:48 2020 arpswitch     |                |  |
| 21                                                   | -rw-        | 0B                                | Wed Mar 4 19:36:55 2020 ss ds time    | Pout txt       |  |
| 12 files 9                                           | directories | 00                                | 100 mai 11930035 2020 55_05_0         |                |  |
| 6 103 040 bytes data total (5 951 488 bytes free)    |             |                                   |                                       |                |  |
| 266.338.304 bytes flash total (5.951.488 bytes free) |             |                                   |                                       |                |  |

#### 1.3 Delete the Configuration File "config.text"

S3410-24TS-P#**delete config.text** ----->Delete the configuration file "config.text" Do you want to delete [flash:/config.text]? [Y/N]:y

File "config.text" is deleted.

#### 1.4 Restart the Device

#### After restarting, the device will return to factory settings:

```
S3410-24TS-P#reload ----->Restart the switch
Reload system?(Y/N) y
```

Press RETURN to get started

#### 2. Password Recovery

If the administrator forgets the login password and cannot enter the configuration mode for configuration, then you need to use the configuration line to enter the CTRL layer for password recovery.

#### \*Notes on password recovery

- When doing password recovery, please prepare the console line first.
- Password recovery is an operation that is completed when you enter the CTRL layer when you restart the device. You need to disconnect the network to proceed. Please perform password recovery when it is convenient to disconnect the network.
- Please strictly follow the operation steps, improper operation will cause configuration loss.
- The password recovery of the switch is the password recovery of saving the configuration mode.
- After entering the CLI command line interface, if you do not enter any keys within 10 minutes, you still need to enter the password after the timeout. Or the password has not been changed after input, the device will use the previous password after the next restart.

#### 2.1 Network Topology

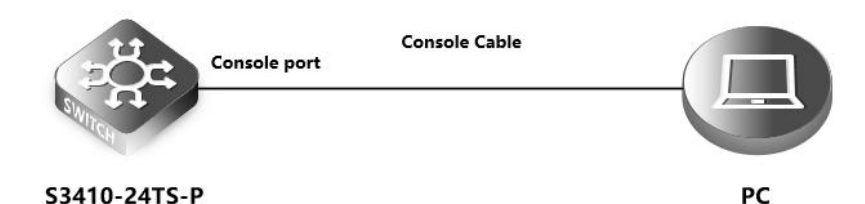

#### 2.2 Configuration Steps

#### 2.2.1 Connect the Console Port of the Device with a Configuration Cable

#### 2.2.2 Use Hyper Terminal to Configure Network Devices

#### 1) Manually power off and restart the device

2) When the Ctrl+C prompt appears, press the CTRL and C keys simultaneously on the keyboard to enter the bootloader

#### menu

```
Boot 1.2.28-0c4a1bf (Feb 09 2017 - 17:14:53)

I2C: ready

DRAM: 508 MiB

NAND: (ONFI), chipsize 512 MiB

In: serial

Out: serial

Err: serial

Unlocking L2 Cache ...Done
```

arm\_clk=1000MHz, axi\_clk=400MHz, apb\_clk=100MHz, arm\_periph\_clk=500MHz

SETMAC: Setmac operation was performed at 2020-02-28 15:24:58 (version: 11.0) Press Ctrl+C to enter Boot Menu Net: eth-0 Entering simple UI.... ===== BootLoader Menu("Ctrl+Z" to upper level) ====== TOP menu items. \*\*\*\*\* 0. Tftp utilities. 1. XModem utilities. 2. Run main. 3. SetMac utilities. 4. Scattered utilities. 5. Set Module Serial 3) After entering the bootloader menu, enter the Ctrl and Q keys simultaneously to enter the uboot command line 4) In the uboot command line state, enter the command main\_config\_password\_clear. ===== BootLoader Menu("Ctrl+Z" to upper level) ====== TOP menu items. \*\*\*\*\* 0. Tftp utilities. 1. XModem utilities. 2. Run main. 3. SetMac utilities. 4. Scattered utilities. 5. Set Module Serial Press a key to run the command: ----->Enter the Ctrl key and Q key to enter the uboot command line bootloader#main\_config\_password\_clear 5) The device will automatically run the main program and print the log Press a key to run the command: bootloader#main\_config\_password\_clear Creating 1 MTD partitions on "nand0": 0x000001000000-0x000002e000000:"mtd=6" UBI: attaching mtd1 to ubi0 UBI: physical eraseblock size: 131072 bytes (128 KiB) UBI: logical eraseblock size: 126976 bytes UBI: smallest flash I/O unit: 2048 UBI: VID header offset: 2048 (aligned 2048)

UBI: attached mtd1 to ubi0 UBI: MTD device name: 4096

"mtd=6"

UBI: data offset:

| UBI: MTD device size:         | 30 MiB                                       |  |  |
|-------------------------------|----------------------------------------------|--|--|
| UBI: number of good PEB       | s: 240                                       |  |  |
| UBI: number of bad PEBs:      | 0                                            |  |  |
| UBI: max. allowed volume      | es: 128                                      |  |  |
| UBI: wear-leveling thresh     | old: 4096                                    |  |  |
| UBI: number of internal v     | olumes: 1                                    |  |  |
| UBI: number of user volur     | nes: 1                                       |  |  |
| UBI: available PEBs:          | 19                                           |  |  |
| UBI: total number of rese     | rved PEBs: 221                               |  |  |
| UBI: number of PEBs rese      | rved for bad PEB handling: 2                 |  |  |
| UBI: max/mean erase cou       | nter: 2/0                                    |  |  |
| UBIFS: recovery needed        |                                              |  |  |
| UBIFS: recovery deferred      |                                              |  |  |
| UBIFS: mounted UBI devi       | ce 0, volume 0, name "kernel"                |  |  |
| UBIFS: mounted read-onl       | у                                            |  |  |
| UBIFS: file system size:      | 26030080 bytes (25420 KiB, 24 MiB, 205 LEBs) |  |  |
| UBIFS: journal size:          | 3682304 bytes (3596 KiB, 3 MiB, 29 LEBs)     |  |  |
| UBIFS: media format:          | w4/r0 (latest is w4/r0)                      |  |  |
| UBIFS: default compresso      | r: LZO                                       |  |  |
| UBIFS: reserved for root:     | 0 bytes (0 KiB)                              |  |  |
| Unmounting UBIFS volun        | ne kernel!                                   |  |  |
| Uncompressing Kernel Image OK |                                              |  |  |
| Loading Device Tree t         | o 823fc000, end 823ff745 OK                  |  |  |
|                               |                                              |  |  |

#### Starting kernel ...

6) You can enter the configuration CLI command line interface without a password at this time.

S3410-24TS-P>enable

S3410-24TS-P#configure

NOTE: After entering the CLI command line interface, if there is no button, the password is required when entering again. The default timeout is 10min. Please change the password in time before timeout.

7) Change password

#### 2.3 Functional Verification

Log in to the switch again, and log in with the new user name and password to confirm that the login is successful.

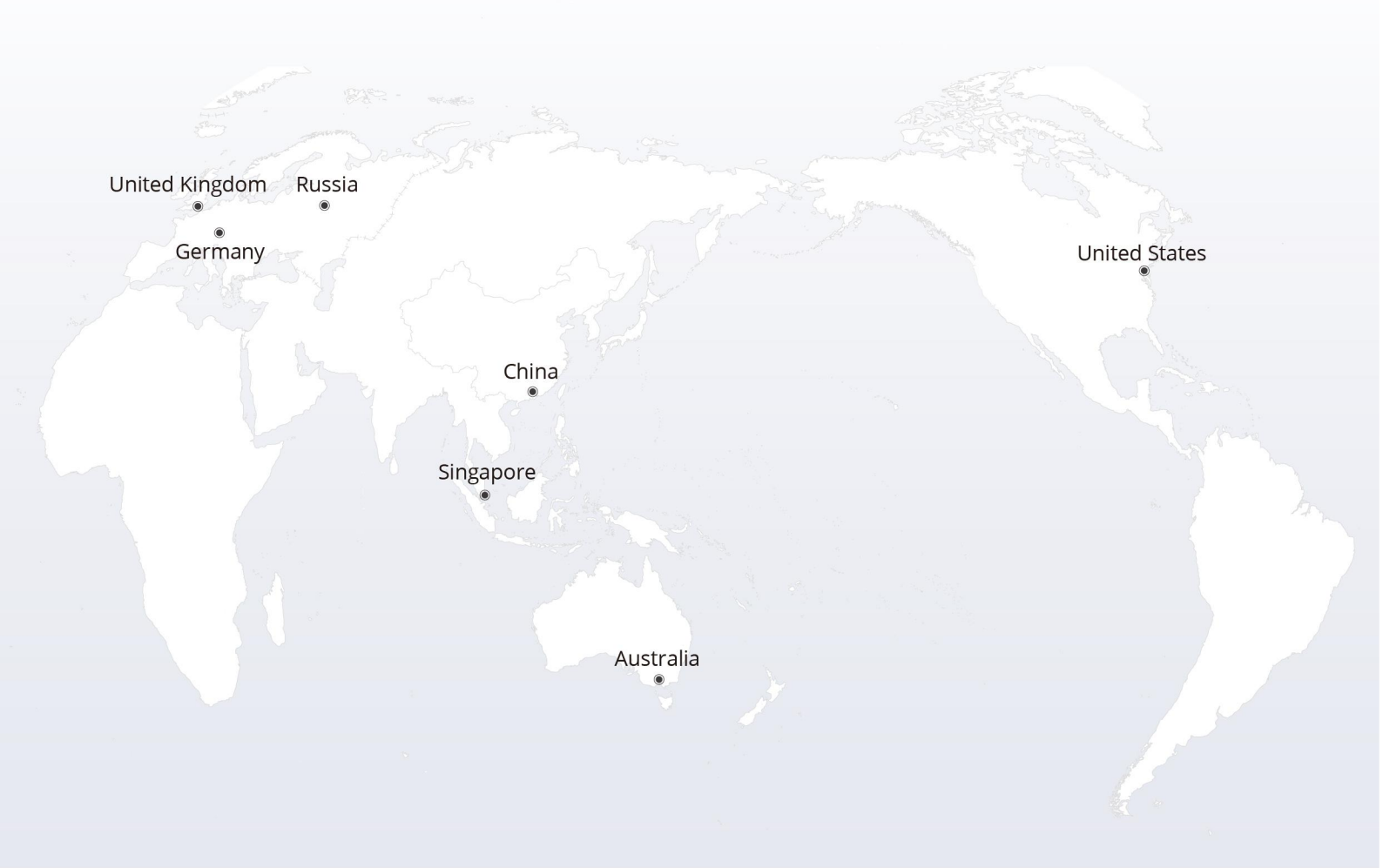

## https://www.fs.com

The information in this document is subject to change without notice. FS has made all efforts to ensure the accuracy of the information, but all information in this document does not constitute any kind of warranty.

Copyright © 2009-2022 FS.COM All Rights Reserved.